# Inlog instructies

# Bekijk deze duidelijke inlog instructie:

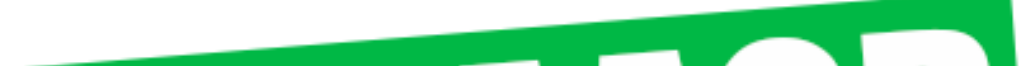

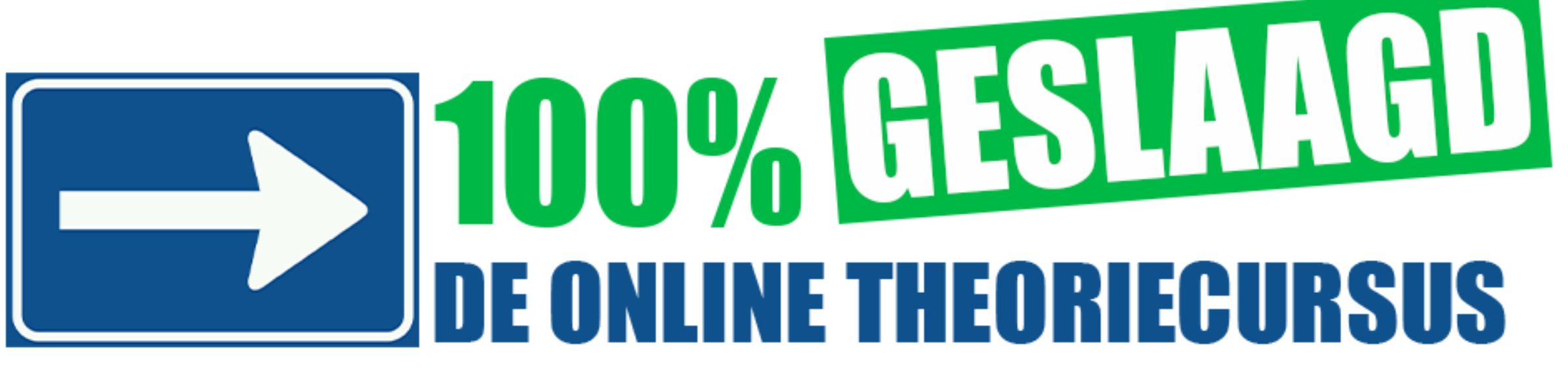

### Stap 1. Onder aan de bevestigingsmail staat jouw inlogcode Inlogcode

| Product            | Inlogcode |
|--------------------|-----------|
| Auto 10<br>examens | K65025464 |

## Stap 2. Ga naar

# 100procentgeslaagd.nl/inlog. Druk op de knop: 'Ga naar inloggen'.

### Inloggen

Start hier met jouw theoriepakket. Na betaling heb je via de mail een inlogcode ontvangen. Met deze inlogcode kun je een account aanmaken. Zo kun je direct starten met het theoriepakket

Ga naar Inloggen 🔿

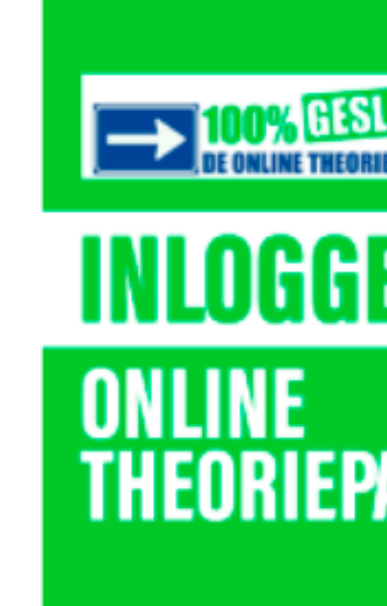

# Stap 3. Vul jouw inlogcode in bij 'Aanmelden (eerste keer). Druk vervolgens op de groene button 'aanmelden'.

### Inloggen

-Welkom op de inlogpagina. Als je nog geen account hebt, kun je je code registereren onder het kopje 'Aanm Heb je al een account? Log dan in onder het kopje 'Inloggen'. Succes met oefenen!

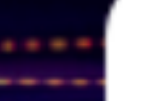

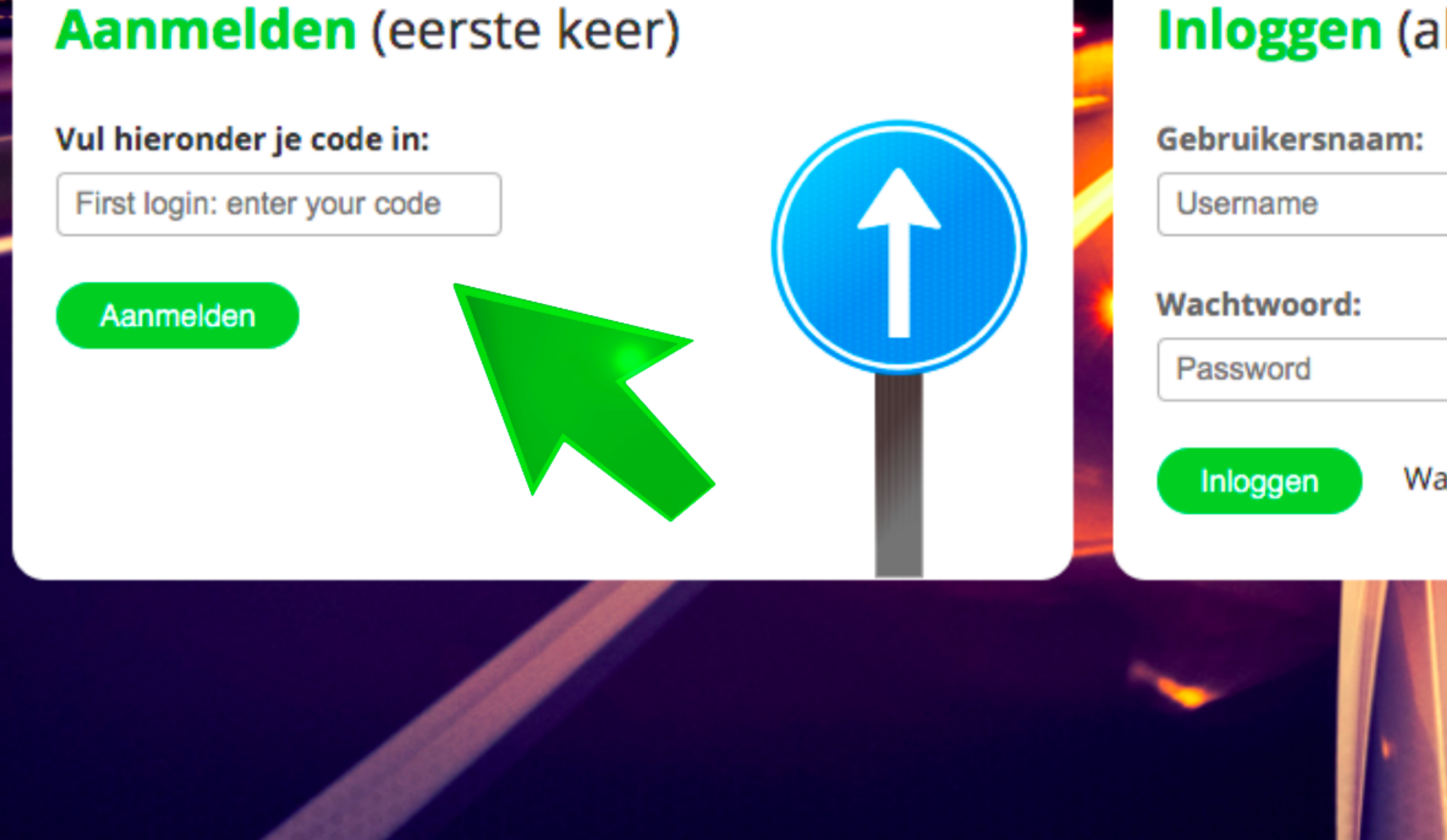

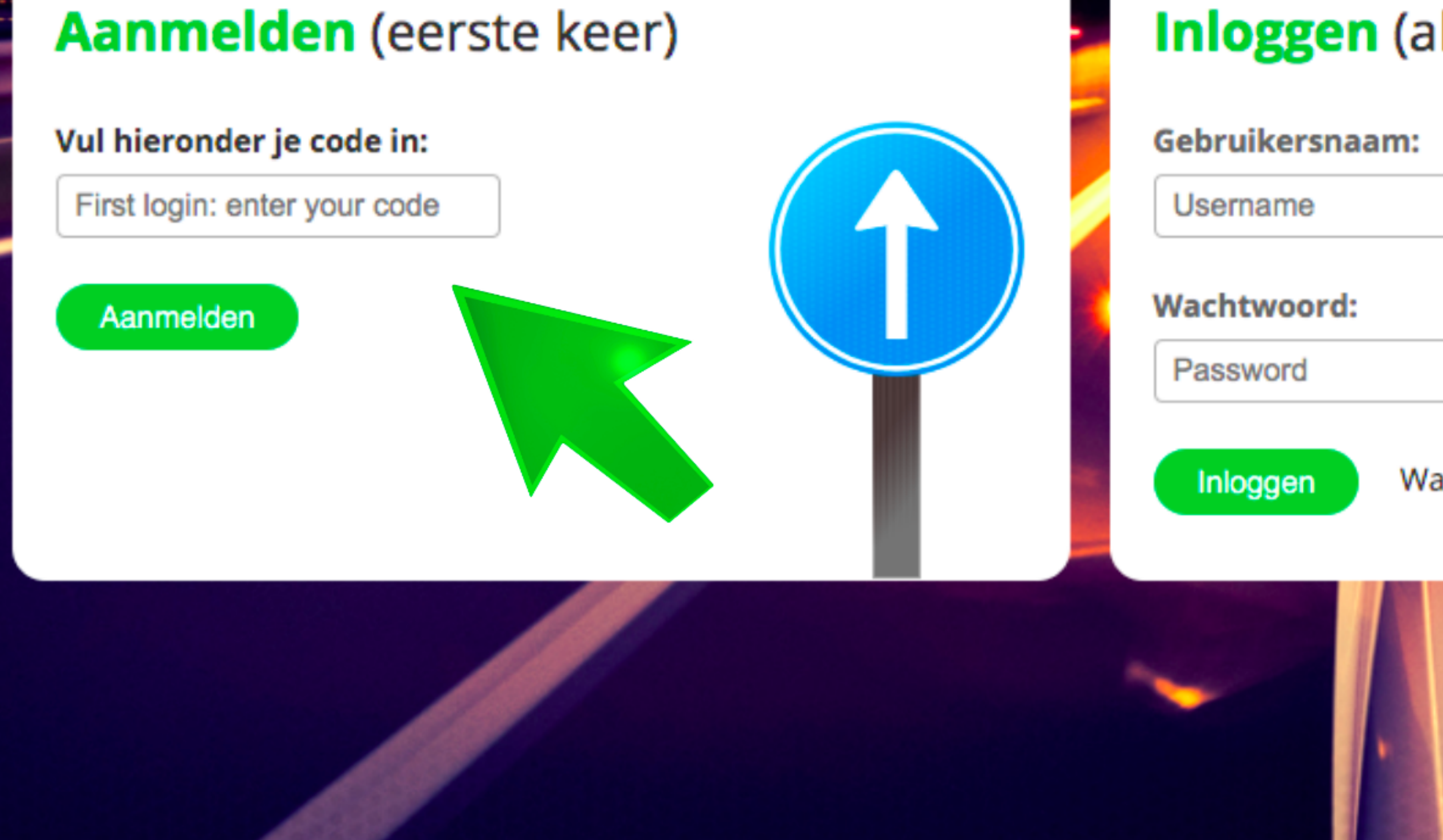

### Stap 4. Nu kun je een account aanmaken. Vul alle vakjes in.

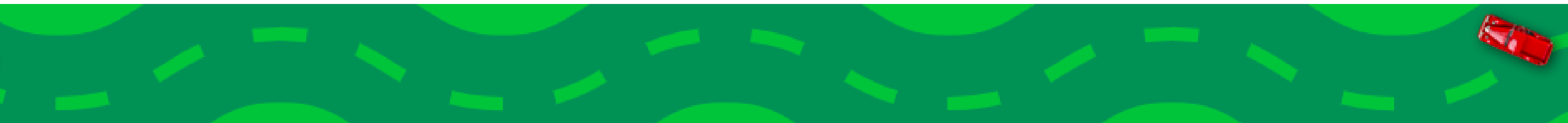

#### Registreren

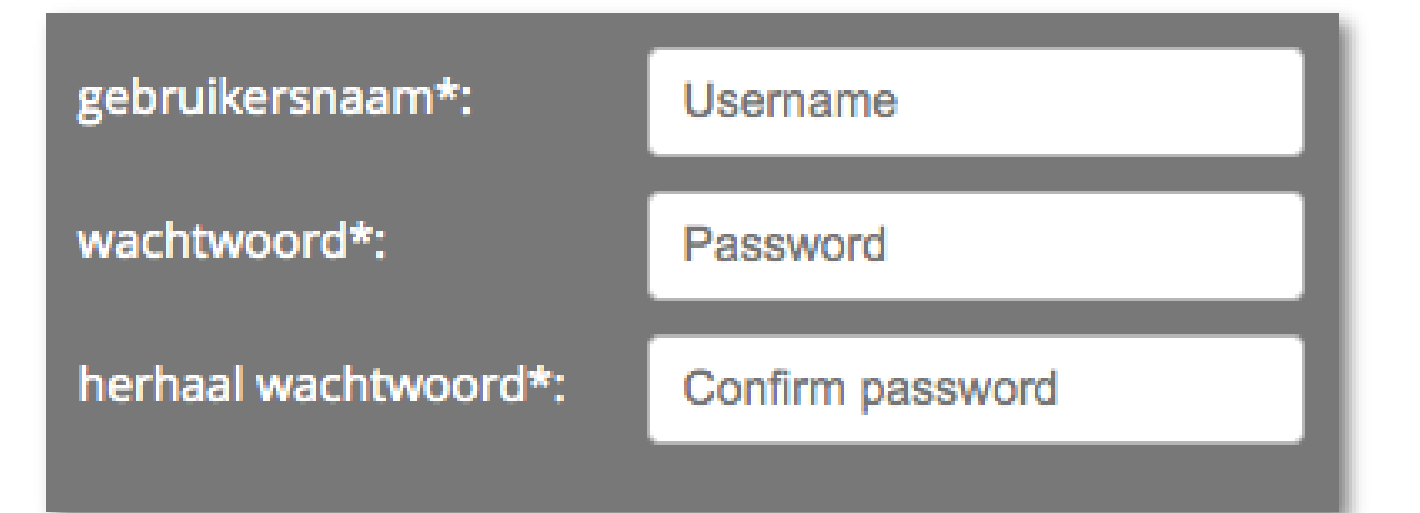

voornaam\*:First nameachternaam\*:Last nametelefoonnummer:Phone numbere-mail\*:E-mail addresse-mail bevestigen\*:Confirm E-mail addressgeslacht\*:O Man male O Vrouw femaleo Non-binair non-binary

Kies zelf een gebruikersnaam en wachtwoord. Let op:

- hiermee kun je in het vervolg inloggen
- onthoud ze dus, of schrijf ze op en bewaar ze

Choose your own username and password. Attention:

- you will need these to log in in the future

- memorize them or write them down

geboortedatum\*: *date of birth* rijschool of opleider: 1 🖌 🚺 🖌 2000 🗸

Driving school or training center

geen verplicht veld / not mandatory

Ja, ik wil op de hoogte gehouden worden van nieuwe ontwikkelingen en meewerken aan marktonderzoeken en enquêtes. Yes, I would like to be informed of new developments and participate in market researches and surveys.

Verzenden

## Stap 5. Na het invullen van de vakjes, druk je op de groene knop 'verzenden'

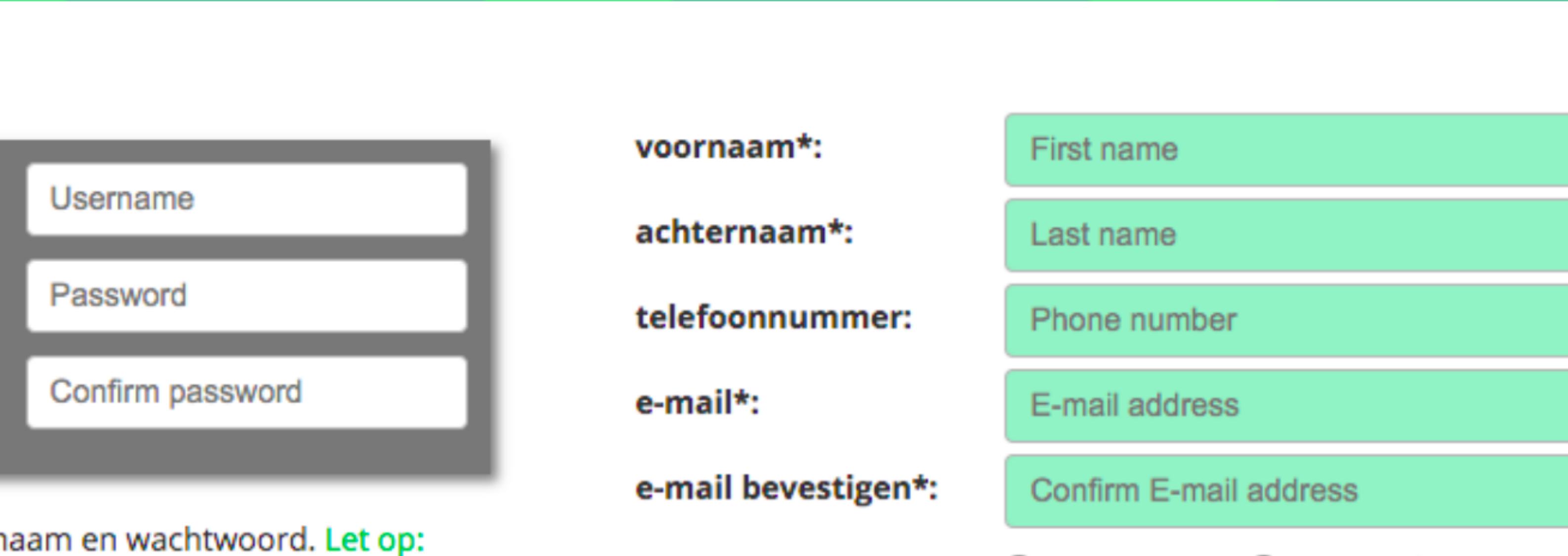

ervolg inloggen rijf ze op en bewaar ze

ame and password. Attention: og in in the future re them down

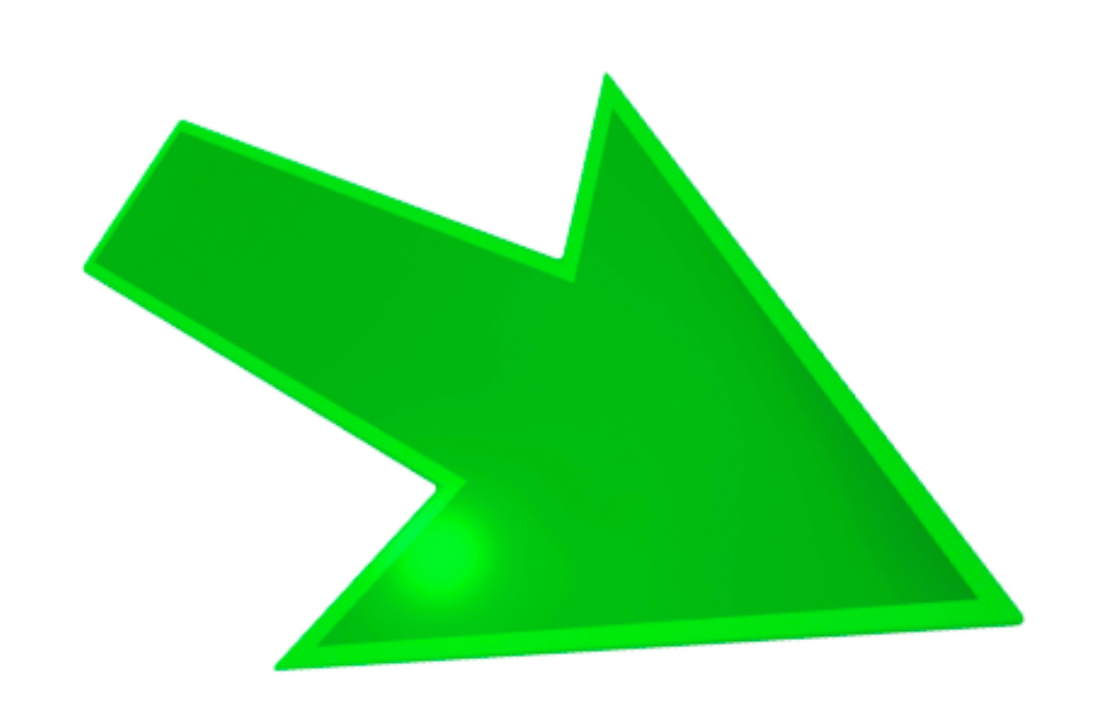

geslacht\*: *gender* 

geboortedatum\*: *date of birth* 

rijschool of opleider:

Man male O Vrouw female

Non-binair non-binary

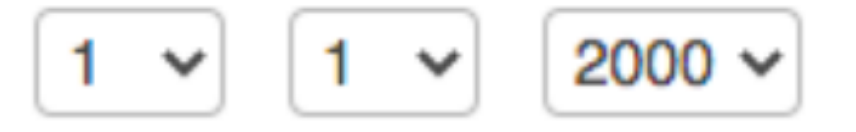

Driving school or training center

geen verplicht veld / not mandatory

Ja, ik wil op de hoogte gehouden worden van nieuwe ontwikk en meewerken aan marktonderzoeken en enquêtes. Yes, I wie like to be informed of new developments and participate in r researches and surveys.

Verzenden

# Stap 6. Het account is aangemaakt! Je kunt u inloggen met jouw gebruikersnaam en wachtwoord. Vul jouw gebruikersnaam en wachtwoord in bij "inloggen'.

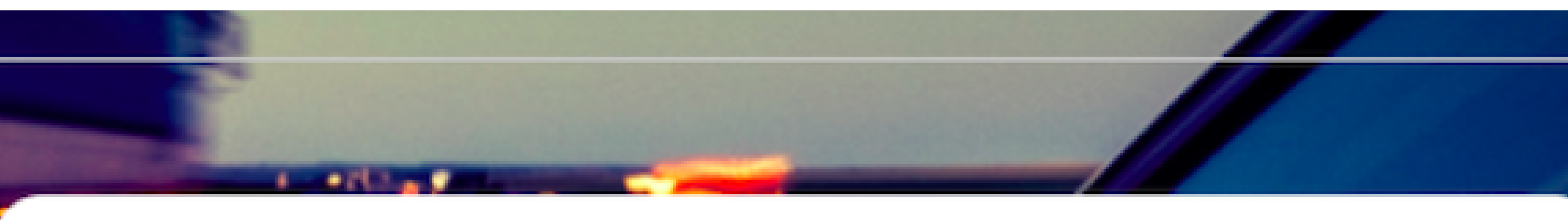

### Inloggen (als je al een account hebt)

### Gebruikersnaam:

### Username

### Wachtwoord:

Inloggen

Password

### Wachtwoord vergeten?

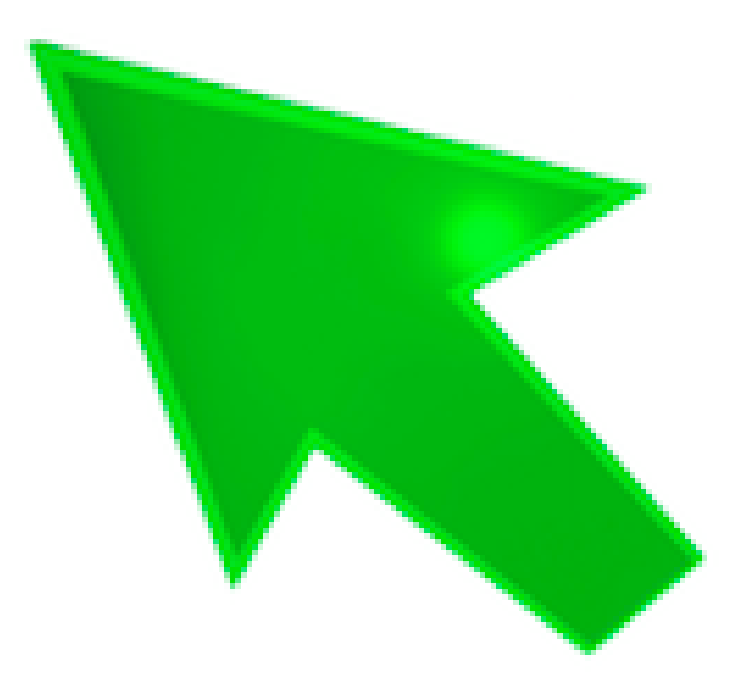

### Super! Je bent nu ingelogd en kunt starten met het

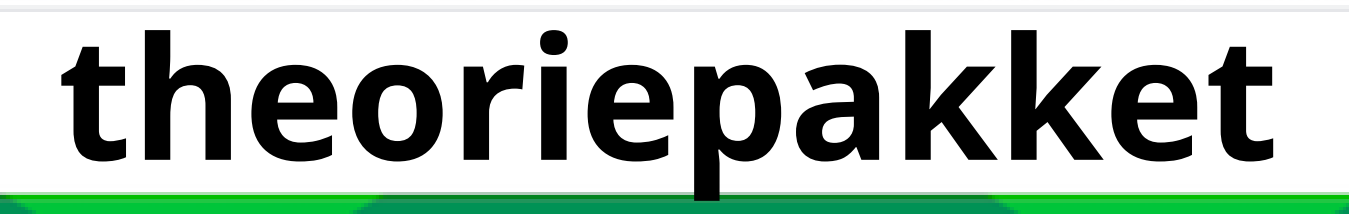

#### Welkom!

Start hieronder het product van je keuze.

**0%** GESLAAGT

#### In jouw account:

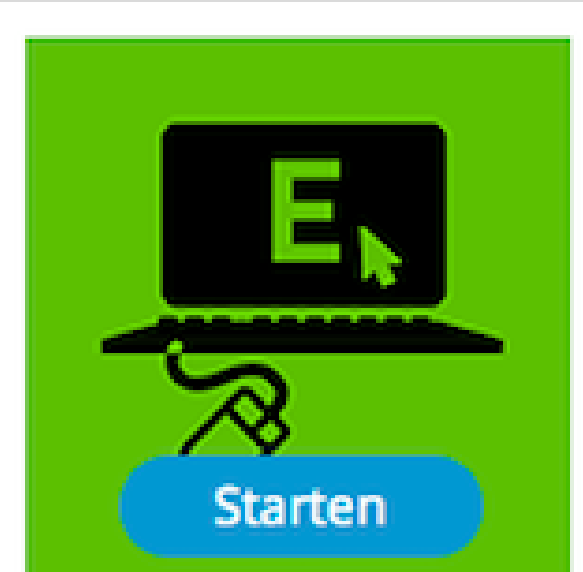

#### **Online Examentraining Motor**

Examentraining is de snelste manier om te controleren of je klaar bent voor het theorie-examen bij het CBR. Oefen online met echte theorie-examens!

- → Volgens CBR-methode
- → Altijd up-to-date
- → Persoonlijke foutenbank
- → Keuze uit 25 unieke examens
- → Honderden oefenvragen
- → Studietips

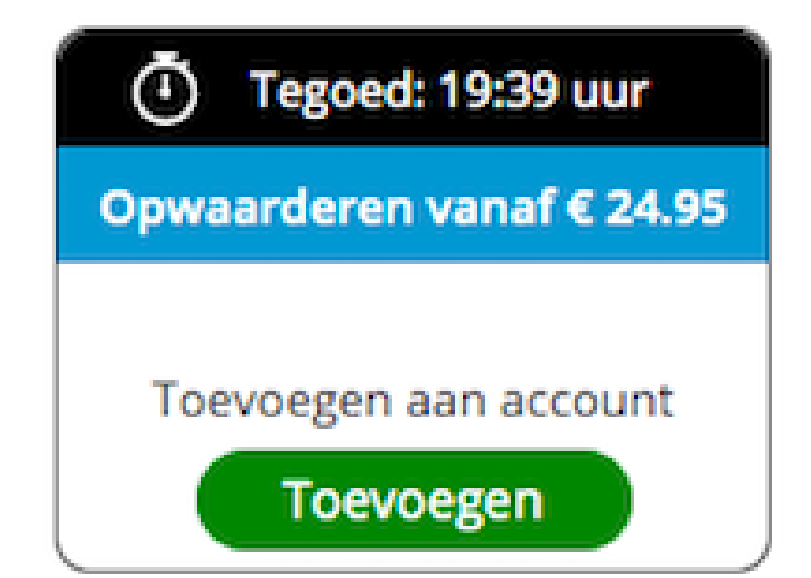

### Account uitbreiden:

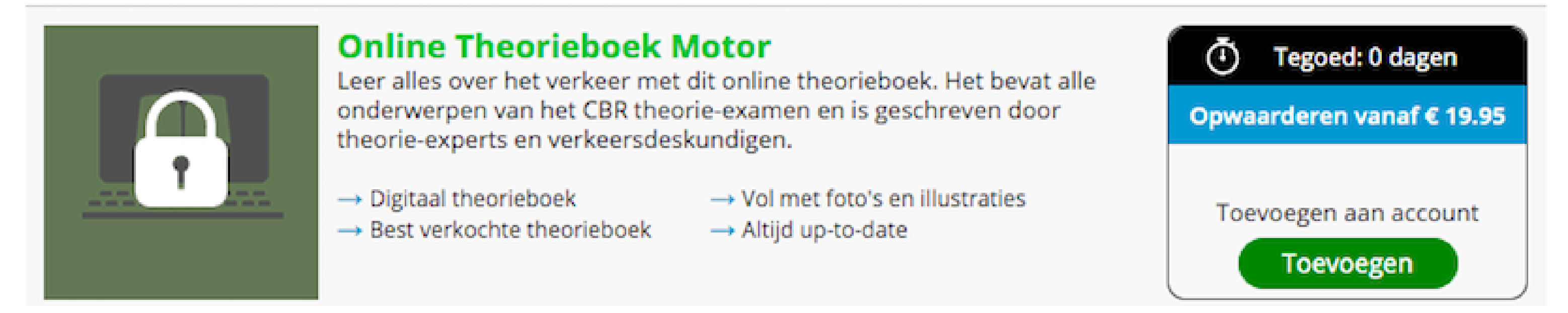

# Wij wensen je veel succes met oefenen! Vragen? Info@100procentgeslaagd.nl